# Paso a paso para "Actualizar certificado de estudios en confuturo.cl<sup>9</sup>

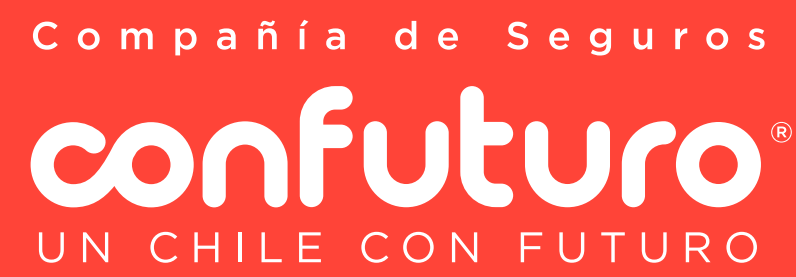

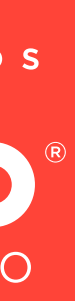

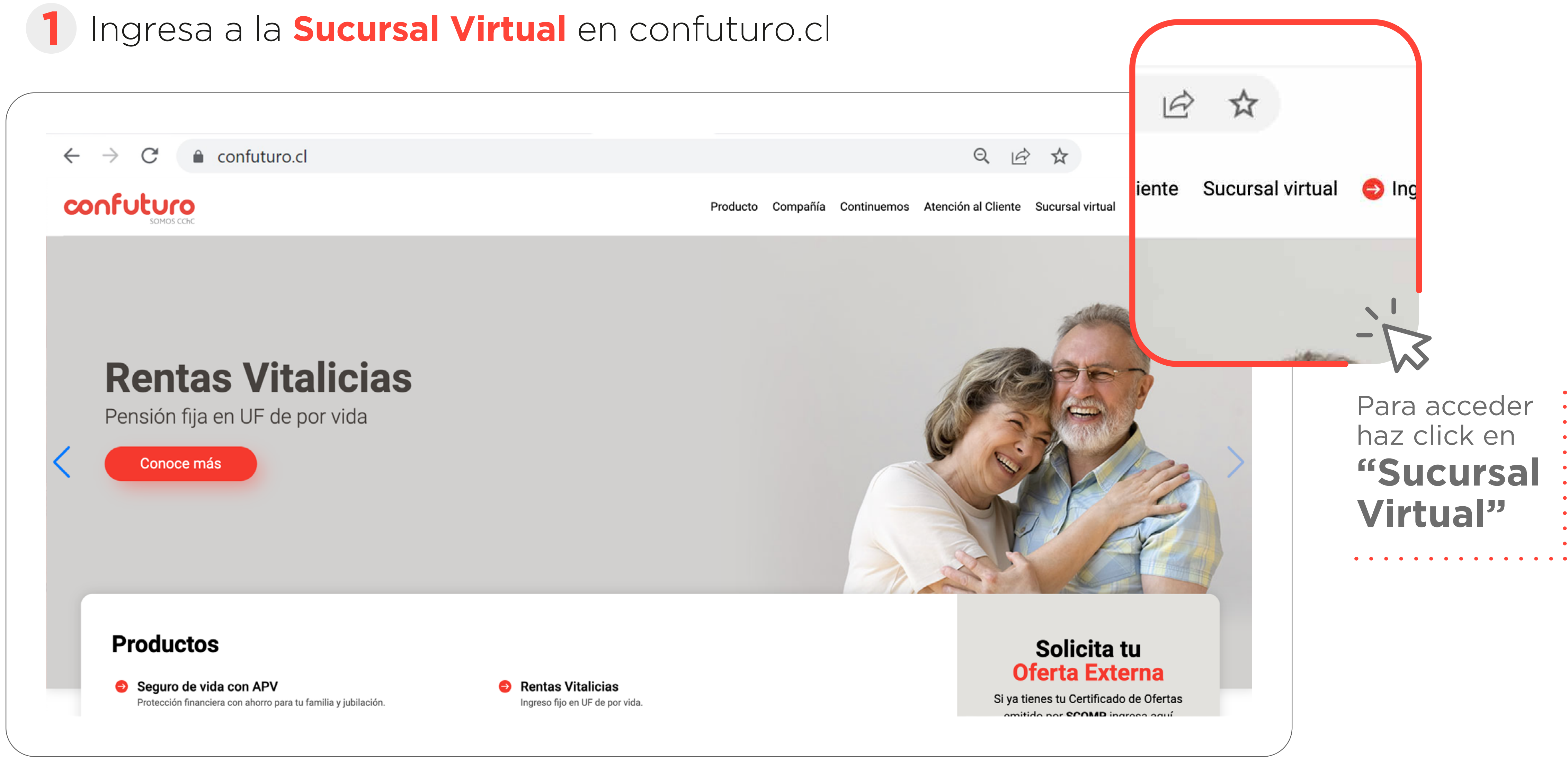

Compañía de Seguros confuturo UN CHILE CON FUTURO

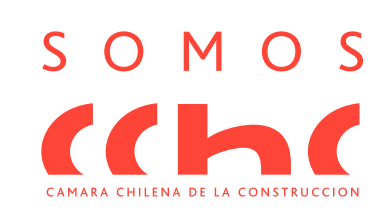

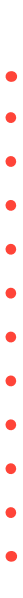

# 2 Dentro de la sección Sucursal virtual haz clic en Actualización Certificado de Estudios.

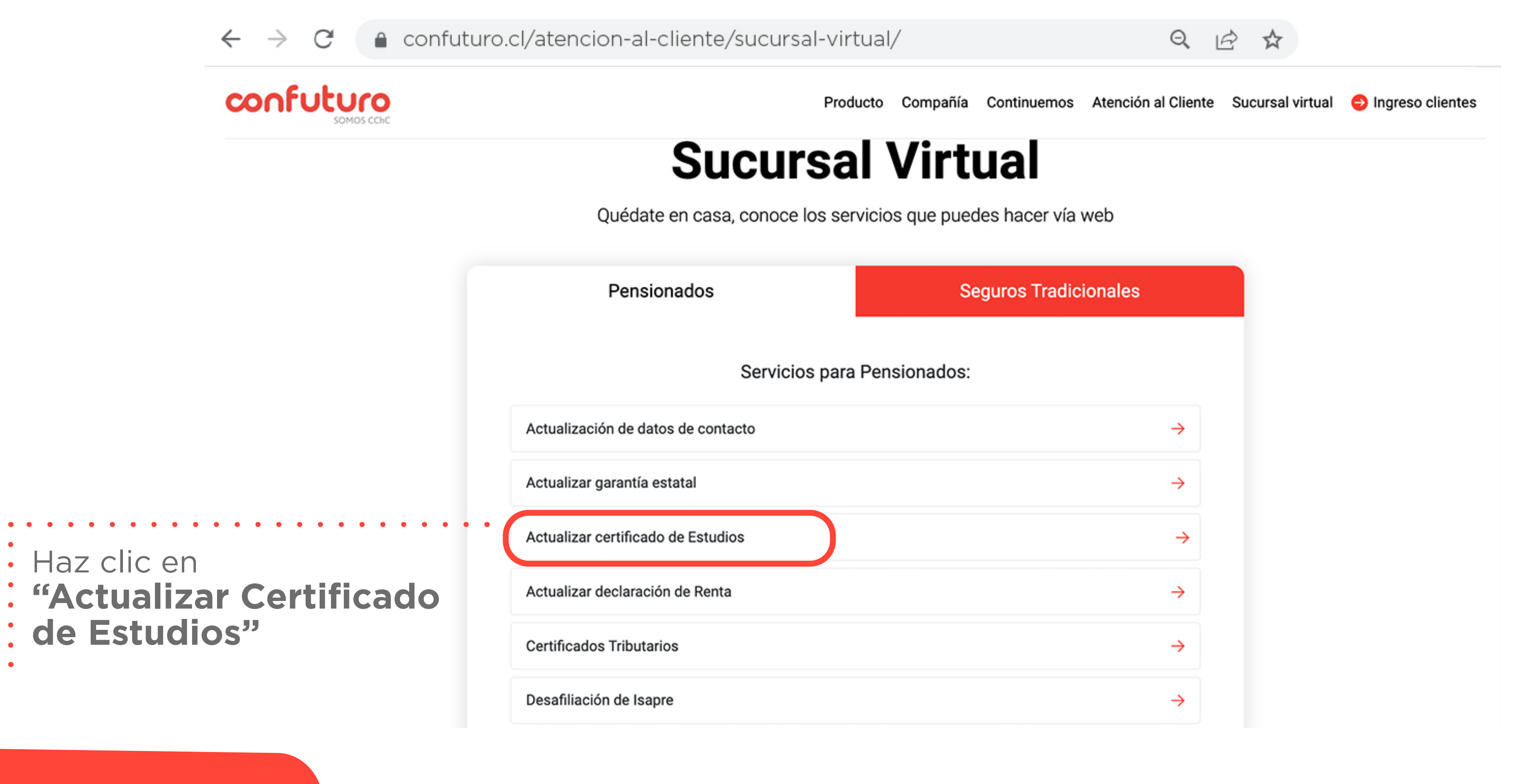

Compañía de Seguros UN CHILE CON FUTURO

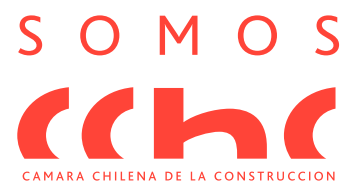

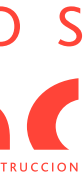

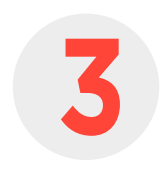

### Se abrirá una pantalla que te explica la transacción y lo que necesitas tener para poder realizarla. **Haz clic en Iniciar trámite en línea**

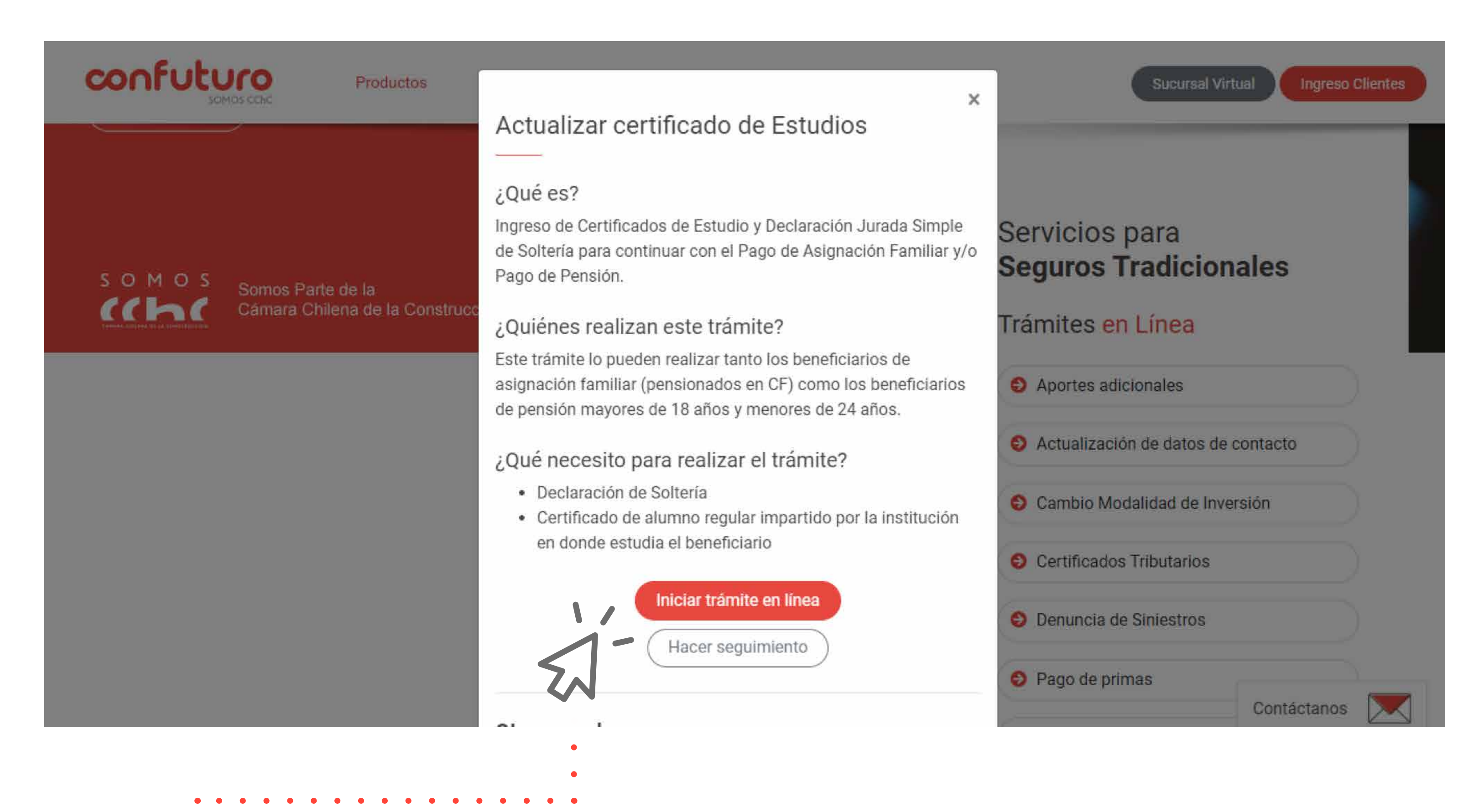

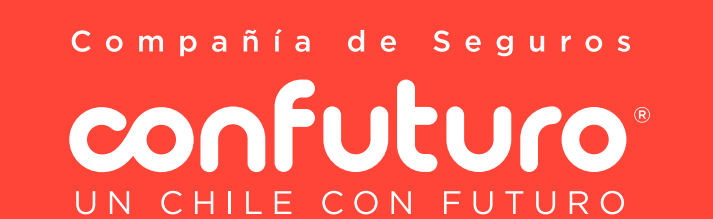

| • | Haz   | clic | en  |      |    |       |
|---|-------|------|-----|------|----|-------|
| • | "inic | ciar | trá | mite | en | línea |
| • |       |      |     |      |    |       |

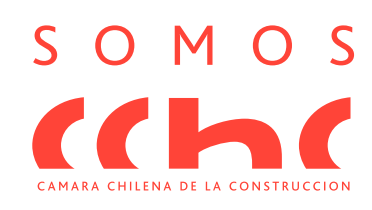

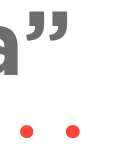

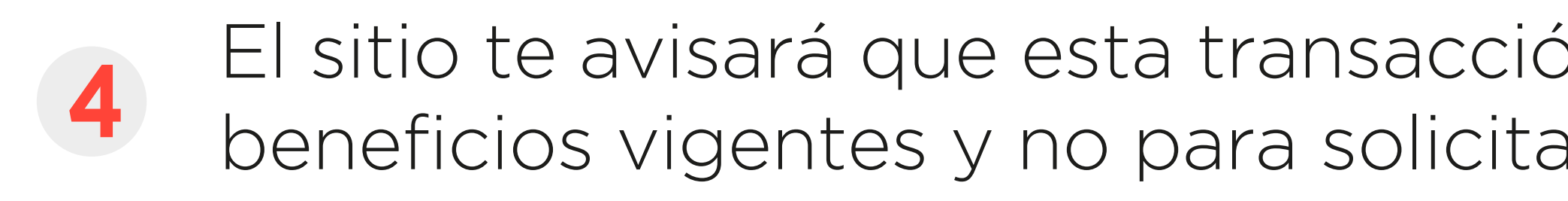

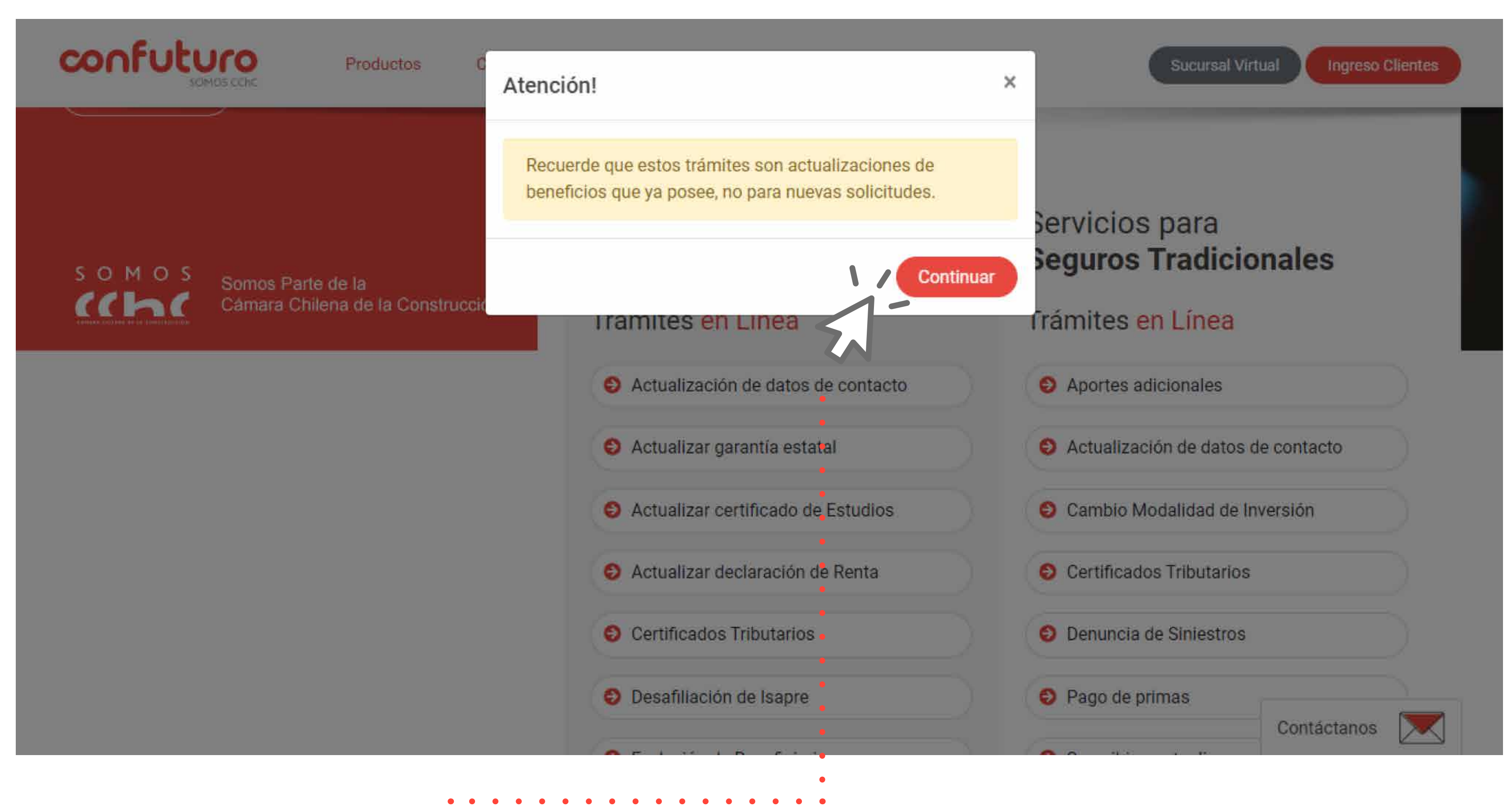

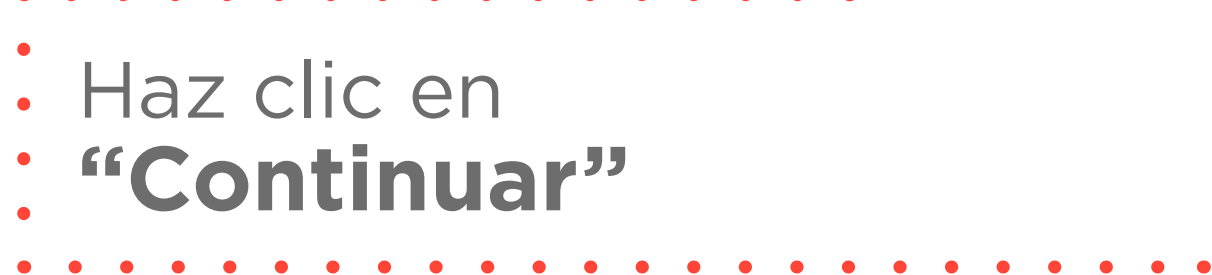

Compañía de Seguros confuturo UN CHILE CON FUTURO

### El sitio te avisará que esta transacción se encuentra disponible solo para actualizar beneficios vigentes y no para solicitar un nuevo beneficio. Haz clic en **Continuar**

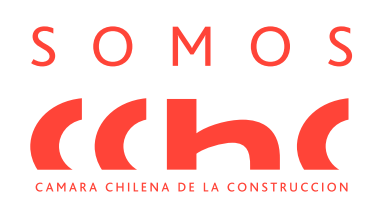

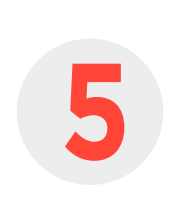

Comp

|                                                   | Trámites en Línea<br>Rentas Vitalicias                                                   |
|---------------------------------------------------|------------------------------------------------------------------------------------------|
|                                                   | Paso 1 de 3<br>Ingresa un Documento                                                      |
|                                                   | Ingresa tu RUT<br>Rut<br>Digite su RUT para ingresar a los trámites disponibles para tí. |
|                                                   | No soy un robot                                                                          |
| añía de Seguros<br><b>FOCOS</b><br>ILE CON FUTURO | Ingresa tu RUT, marca "No<br>y haz clic en <b>"Siguiente"</b>                            |

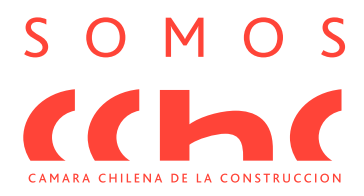

soy un robot"

• • • • • •

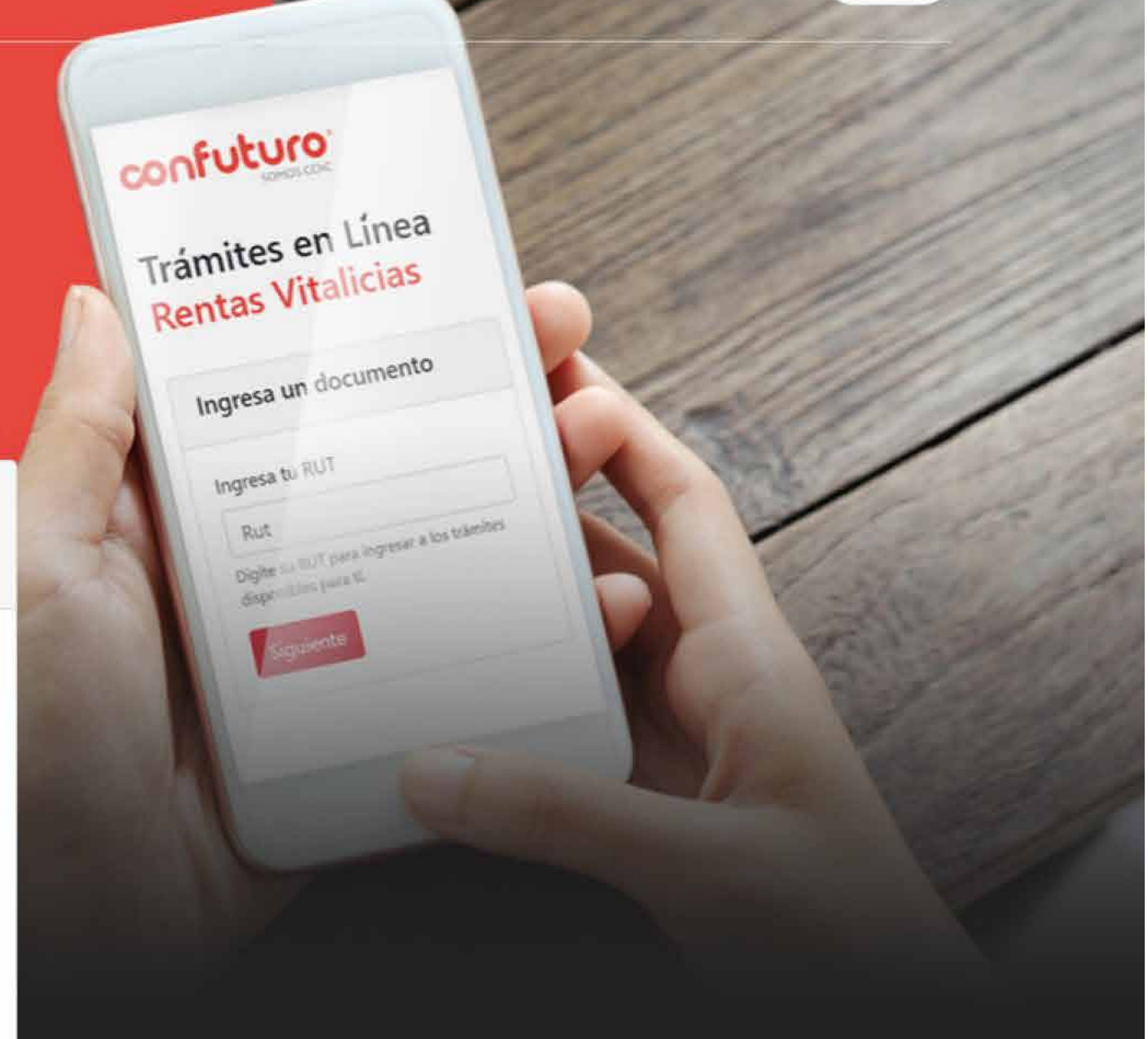

Podrás ingresar el RUT del Causante, titular de la Renta Vitalicia o el del Beneficiario (estudiante). Ingresa el Rut, marca la opción "No soy Robot" y haz clic en Siguiente

Volver

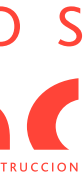

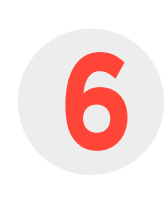

## En caso de que el certificado de estudio se encuentre Vigente, el sistema responderá que "no se ha encontrado información para el Rut ingresado", en ese caso no será necesario actualizar el certificado.

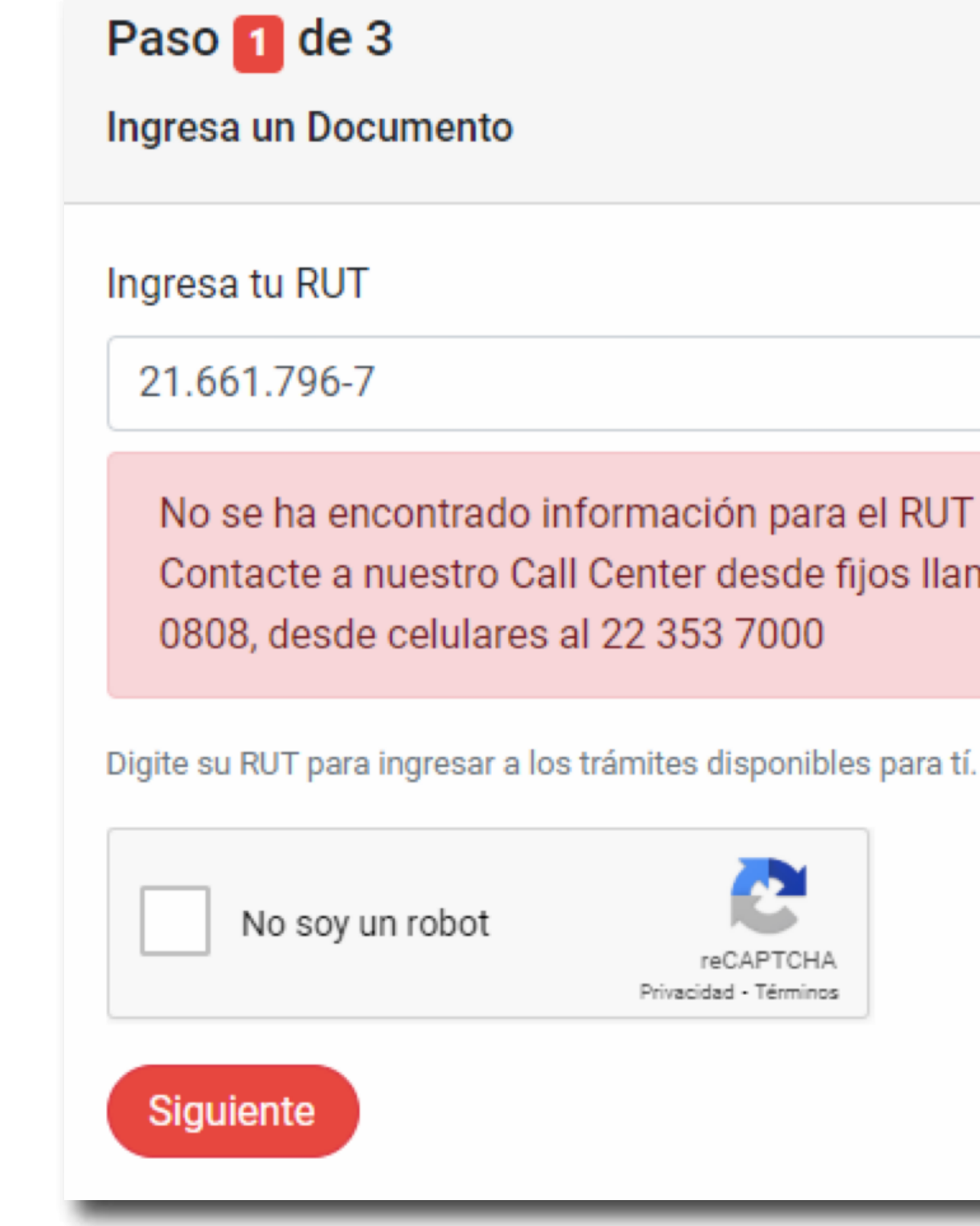

Compañía de Seguros confuturo UN CHILE CON FUTURO

No se ha encontrado información para el RUT ingresado. Contacte a nuestro Call Center desde fijos llamando al 800 22

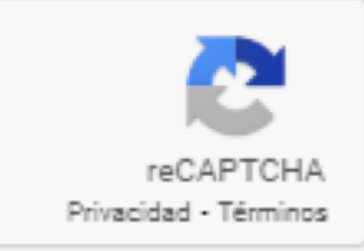

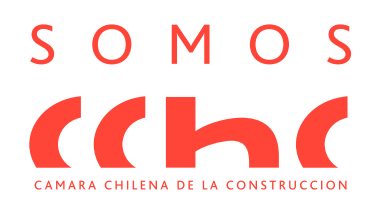

## Si se necesita actualizar el certificado de Estudios, el sistema mostrará esta pantalla. Para continuar haz clic en **Seleccionar**

### Paso 2 de 3

Seleccione el trámite que desea realizar:

#### Actualización de Garantía Estatal

Para Determinar si usted tiene derecho a continuar percibiendo el beneficio de Garantía Estatal debe adjuntar.

El Rut ingresado ya tiene una solicitud de Actualización de Garantía Estatal. Revise Seguimiento de Trámites en el Sitio Web o Contacte a nuestro Call Center desde fijos llamando al 800 22 0808, desde celulares al 22 353 7000

#### Certificado de Estudio

Ingreso de Certificados de Estudio y Declaración Jurada Simple de Soltería para continuar con el Pago de Asignación Familiar y/o Pago de Pensión. En caso de que dada la contingencia Sanitaria o por fuerza mayor no puedes acceder al Certificado de Estudios podrás ingresar una Declaración simple que te permitirá mantener el beneficio.

Seleccionar

### Actualización Declaración de Renta

Ingreso de Declaración de Renta para continuar con el Pago de Asignación Familiar.

El Rut ingresado ya tiene una solicitud de Actualización Declaración de Renta. Revise Seguimiento de Trámites en el Sitio Web o Contacte a nuestro Call Center desde fijos llamando al 800 22 0808, desde celulares al 22 353 7000

Haz clic en "Seleccionar"

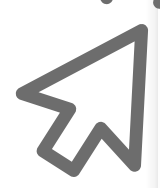

Compañía de Seguros confuturo UN CHILE CON FUTURO

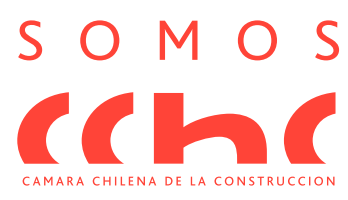

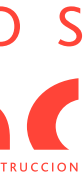

# Para realizar la actualización se requiere completar la declaración de soltería del estudiante, puedes descargar el formato del documento **aquí**

#### Paso 3 de 3

#### Certificado de Estudio

Ingreso de Certificados de Estudio y Declaración Jurada Simple de Soltería para continuar con el Pago de Asignación Fa caso de que dada la contingencia Sanitaria o por fuerza mayor no puedes acceder al Certificado de Estudios podrás ing que te permitirá mantener el beneficio.

#### Certificado de Estudios

Este certificado debe ser solicitado en la institución educacional correspondiente, tanto el 1° como 2°semestre, en el cu estudiante del beneficiario.

En caso de que por fuerza mayor no puedas acceder al certificado que te acredita como estudiante podrás descargar la completarla para ingresarla en su reemplazo. Descarga aquí .

#### Declaración Jurada de Soltería

Documento que tiene por finalidad constatar el estado civil "Soltero" de un beneficiario. Si no cuentas con la declaració

#### Para ingresar sus documentos presione "Agregar Beneficiario"

#### + Agregar beneficiario

Si desea agregar certificados de otro beneficiario vuelva a presionar el botón "Agregar Beneficiario"

Comentarios

aquí.

- Aceptar
- "Aquí"

Compañía de Seguros **CONFULUO**® UN CHILE CON FUTURO

| Familiar y/o Pago de Pensión. En<br>Igresar una Declaración simple |                                                                                                    |
|--------------------------------------------------------------------|----------------------------------------------------------------------------------------------------|
| cual se acredita la condición de<br>la declaración simple y        |                                                                                                    |
| ón jurada de Soltería, descarga                                    | Declaración Jurada Simple de Soltería         Yo,                                                                                                    |
|                                                                    | Vengo en declarar bajo juramento que:  1. Mi estado civil es:  Soltero Casado Casado Divorciado  2. Estoy estudiando en este año académico Si No En caso afirmativo me comprometo a presentar el Certificado de Estudio Correspondiente, en el más breve plazo          |
|                                                                    | <ul> <li>3. Que efectúo la presente declaración conociendo las sanciones que pesan sobre las personas que efectúan declaraciones falsas para obtener beneficios previsionales.</li> <li>4. Vivo a expensas de mis padres <ul> <li>Si</li> <li>No</li> </ul> </li> </ul> |
|                                                                    | Firma<br>Nombre Causante                                                                                                    |
|                                                                    | La persona individualizada ha firmado ante mi, la presente declaración.                                                                                                    |

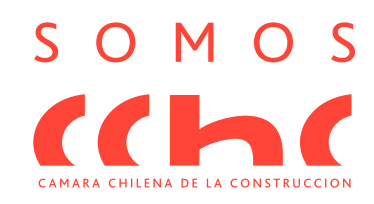

### Finalmente deberás ingresar el RUT del estudiante, cargar el certificado de 9 estudios y el documento con la declaración de soltería.

#### Paso 3 de 3

#### Certificado de Estudio

Ingreso de Certificados de Estudio y Declaración Jurada Simple de Soltería para continuar con el Pago de Asignación Familiar y/o Pago de Pensión. En caso de que dada la contingencia Sanitaria o por fuerza mayor no puedes acceder al Certificado de Estudios podrás ingresar una Declaración simple que te permitirá mantener el beneficio.

#### Certificado de Estudios

estudiante del beneficiario.

En caso de que por fuerza mayor no puedas acceder al certificado que te acredita como estudiante podrás descargar la declaración simple y completarla para ingresarla en su reemplazo. Descarga aquí .

#### Declaración Jurada de Soltería

aquí.

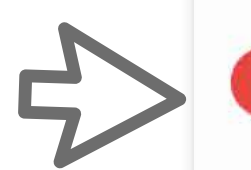

+ Agregar beneficiario

#### **Beneficiarios:**

Rut Beneficiario

Comentarios

Volver a la página anterior

Finalizar

Compañía de Seguros confuturo UN CHILE CON FUTURO

Este certificado debe ser solicitado en la institución educacional correspondiente, tanto el 1° como 2° semestre, en el cual se acredita la condición de

Documento que tiene por finalidad constatar el estado civil "Soltero" de un beneficiario. Si no cuentas con la declaración jurada de Soltería, descarga

Para ingresar sus documentos presione "Agregar Beneficiario"

Certificado de Estudios ⑪ 🕇 Declaración Jurada de Soltería 面 Agregar documento

Si desea agregar certificados de otro beneficiario vuelva a presionar el botón "Agregar Beneficiario"

Duitar Beneficiario

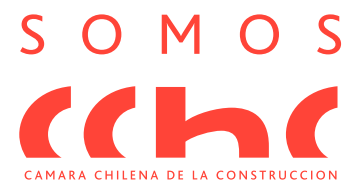

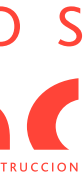

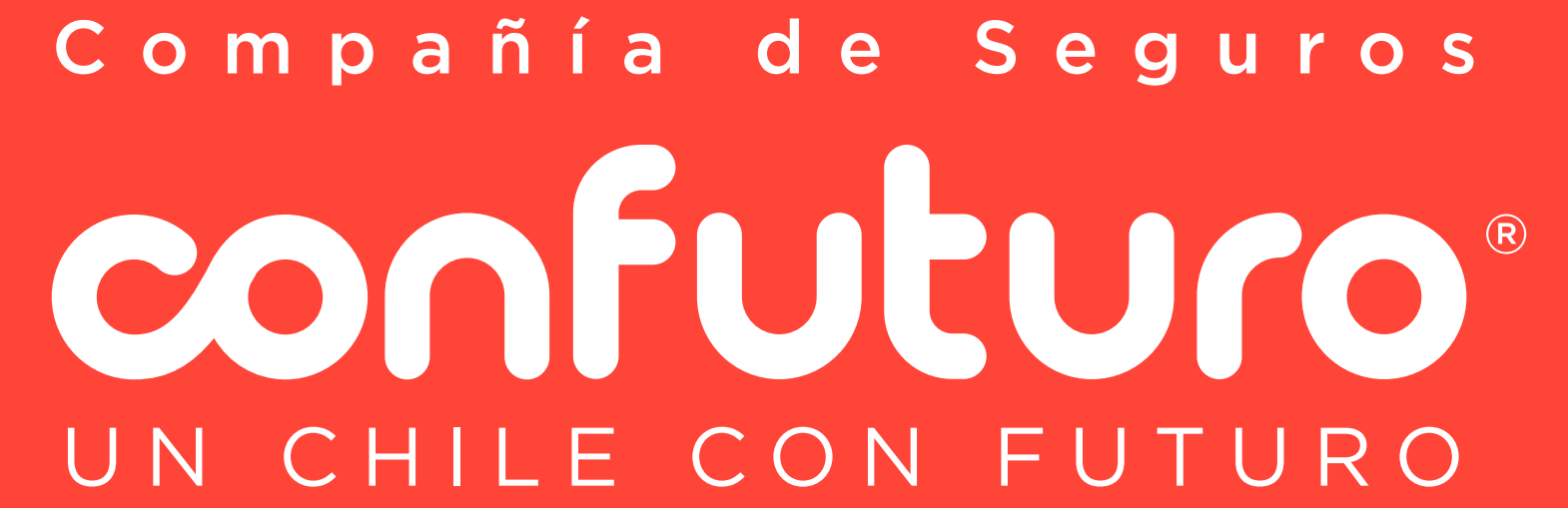